# Snabbguide Rapportmodul

I den här guiden ser du hur du skapar en rapport i den nya rapportmodulen.

### Rapporter i menyn

Du får tillgång till alla rapporterna under Rapporter.

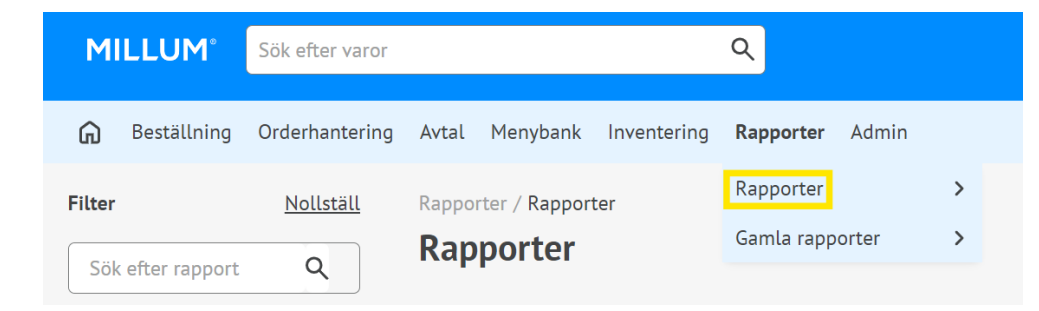

## Välj rapport på två sätt

Du kan välja den aktuella rapporten genom att klicka på *Välj*-knappen bakom rapportnamnet, eller klicka på själva rapportnamnet för förhandsgranskning.

| Rapporter / Rapporter Rapporter                          |              | ?    |
|----------------------------------------------------------|--------------|------|
| Namn ≑                                                   | Kategori 🌲   |      |
| <u>1.1 Beställda varor per leverantör och verksamhet</u> | Köp per vara | Välj |
| 1.2 Beställda varor per leverantör och adress            | Köp per vara | Välj |
| 1.3 Beställda varor per anställd och leverantör          | Köp per vara | Välj |

#### Förhandsvisning av rapport

Genom att klicka på rapportens namn ser du en förhandsvisning av rapporten och en beskrivning av vad rapporten innehåller. Genom att använda den blå *Välj*knappen i förhandsgranskningen öppnas själva rapportkonfigurationssidan.

| r                               | Nollställ                                                                                                    | Rapporter /        | Rapporter                                            |                    |            |                                 |                |              |       |      |         |     |
|---------------------------------|----------------------------------------------------------------------------------------------------|--------------------|------------------------------------------------------|--------------------|------------|---------------------------------|----------------|--------------|-------|------|---------|-----|
| ik efter rappo                  | rt Q                                                                                                    | Rappo              | rter                                                 |                    |            |                                 |                |              |       |      |         |     |
| Kategorier                      |                                                                                                    | Namn 🏮             |                                                      |                    |            |                                 | Kateg          | gori 🌲       |       |      |         |     |
| alog<br>I per vara              |                                                                                                    | <u>1.1 Beställ</u> | 1.1 Beställda varor per leverantör och verksamhet    |                    |            |                                 | Кöр р          | Köp per vara |       |      |         |     |
| nybank<br>tällning<br>anisation |                                                                                                    | <u>1.2 Beställ</u> | <u>1.2 Bestallda varor per leverantör och adress</u> |                    |            |                                 | Кöр р          | Köp per vara |       |      |         |     |
| ksedler                         |                                                                                                    | <u>1.3 Beställ</u> | da varor per a                                       | nställd och levera | ntör       |                                 | Кöр р          | oer vara     |       |      |         | Väl |
|                                 | 1.3 Beställda var                                                                                                    | or per anställd    | i och leverantö                                      | òr                 |            |                                 |                |              |       |      | ×       | Val |
|                                 | Rapporten ger dig tillgång till extrahera rapporter för alla användare som du har tillgång till. Administratörer har tillgång att ta betalt för alla användare av deras<br>företag. Rapporten publicera antalet och summan av beställda varor från önskade leverantörer under en angiven tidsperiod för utvalda användare. Det är möjligt<br>att välja ytterligare information i excel-filen som att inkludera produktmärkning (miljö-/ekologisk märkning), rabattmärkning (avtal/bonus etc.), välja att dela upp<br>en vara om den har ett annat pris under perioden, adress nyckel och profil. |                    |                                                      |                    |            |                                 |                |              |       |      |         | Vä  |
|                                 | A                                                                                                    | В                  | C                                                    | D                  | E          | F                               | G              | н            |       | ŀ    | к       | Väl |
|                                 | 1 Virksomhet                                                                                                    | Bruker             | Adresse                                              | Leverandør         | Varenummer | Varenavn                        | Produsent/Imp. | Enhetspris   | Enhet | Ant. | Sum     |     |
|                                 | Unit                                                                                                    | Rekvirent          | Gruppen1                                             | Storhusholdning    | 124669     | DONUTS (0.05                    | AS             | 91,45        | kg    | 1    | 201,2   | 10  |
|                                 | 2                                                                                                    |                    | Gruppen1                                             | Storhusholdning    | 1269786    | MELK<br>KONDENSERT              | GRUPPEN AS     | 74,03        | kg    | 6    | 2116,08 | Va  |
|                                 | 2<br>Unit                                                                                                    | Rekvirent          |                                                      |                    |            |                                 |                |              |       |      |         |     |
|                                 | 2 Unit<br>3 Unit<br>4                                                                                                    | Rekvirent          | Gruppen1                                             | Storhusholdning    | 1002690    | TOMAT<br>SOLTØRKET<br>(1.85 kg) | GRUPPEN AS     | 82,53        | kg    | 10   | 4580,4  | Và  |

#### Millum Procurement

## Välj i rapporten

Efter att ha öppnat konfigurationssidan måste du göra några val för att aktivera knappen *Ladda ner som Excel-fil*. Här är ett exempel från rapport 1.3:

- Välj från och till datum
- Välj leverantör(er) från tillgängliga leverantörer i den vänstra rutan
- Välj adress(er) från tillgängliga adresser i den vänstra rutan
- Rabattstämplar (valfritt)
- Produktmärkning (valfritt)
- Skillnad i enhetspris (valfritt)
- Adressnyckel
- Profil

När alla nödvändiga val har gjorts kommer knappen Ladda ned som Excel-fil att vara klickbar. Då kommer Excel-filen att genereras och laddas ner antingen automatiskt, eller så får du en begäran från webbläsaren att acceptera nedladdningen.

| 1.3 Beställda varor pe                                                        | r anställd och  | leverantör |          |                |                 | ×      |
|-------------------------------------------------------------------------------|-----------------|------------|----------|----------------|-----------------|--------|
| Från datum                                                                    |                 | Till datum |          |                |                 |        |
| 2024-08-25                                                                    | Ħ               | 2024-09-2  | 24       | Ħ              |                 |        |
| Välj ytterligare inform                                                       | ation Frivillig |            |          |                |                 |        |
| Rabattstämplar                                                                | Produktm        | ärken      | Skillnad | i enhetspris   | Adressnyckel    | Profil |
| Tillgängliga användar                                                         | e 151 träff     |            |          | Utvalda anvär  | ndare 0 träff   |        |
| Sök i listan                                                                  |                 | ٩          | >>>      | Sök i listan   | 1               | ٩      |
| Test Procurement<br>Admin Light<br>Andreas Administrat<br>Andreas E Eilertsen | or - Test Proc  | urement    | ><br><   |                |                 |        |
| Andreas Eilertsen Ly                                                          | bo              | -          | ~        |                |                 | -      |
| Tillgängliga leverantö                                                        | rer 41 träff    |            | 2        | Utvalda levera | antörer 0 träff |        |
| Sök i listan                                                                  |                 | ٩          | <b>»</b> | Sök i listan   | )               | ٩      |
| ABC Audiovisuell Tel<br>A&C Catering A/S                                      | knikk AB        | A          | >        |                |                 |        |
| Adecco Norge AS<br>Agent AS                                                   |                 |            | <        |                |                 |        |
| ALF STRØM-LARSEN                                                              | I AS            | -          | ~        |                |                 | -      |
|                                                                               |                 |            |          |                |                 |        |
|                                                                               |                 |            |          | Avbryt         | Ladda ner so    |        |